## 家庭のWi-Fi にクロームブックを接続するには

- 家庭のWi-Fiに接続する前に、ログイン状態だったら「ログアウト(左下にボタンが 表示されます)」をしてください。そうすると「2」の操作でWi-Fiのメニューが表示 されます。
- 2 画面右下の部分 (あ ♥ 17:08) をタッチすると、メニューが表示されます。次に、この 部分をタッチします。

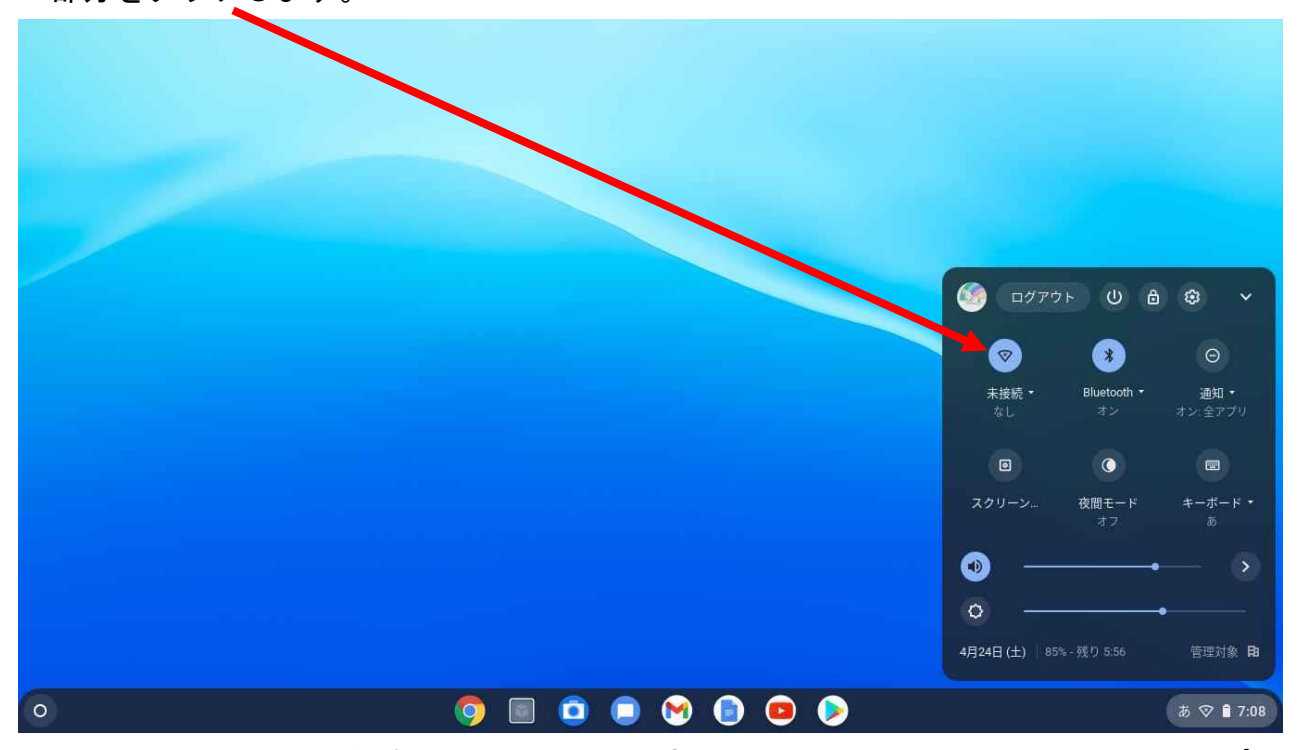

ネットワークの一覧が表示されたら、家庭で使っている wifi をみつけて、タップします。

次に、ここにパスワード(暗号キー)を入力して、接続をタップします。

(パスワードは、ルーターの裏や説明書に記載されています。)

| ÷                        | ネットワーク                                           | 0 \$       | WI-FIネットワークへ<br>WI-FIネットワークへ<br>は変更しないようにしてください。 |                     |    |
|--------------------------|--------------------------------------------------|------------|--------------------------------------------------|---------------------|----|
| <b>\$</b>                | <b>Wi-Fi</b><br>HG8045-489B-bg<br>HG8045-009D-bg |            | セキュリティ                                           |                     |    |
| 2<br>192<br>192          | HG8045-019F-bg<br>HG8045-009D-a                  |            | PSK (WPA またいRSN<br>パスワード                         | 9)                  | 0  |
| <b>₽</b> 8<br><b>₽</b> 8 | ctc-g-d842e0<br>ctc-a-d842e0                     |            | このデバイスの他のユー                                      | ザーにこのネットワークの使用を許可する |    |
| •                        | ная045-019F-я                                    | Ø ♥ Ê 7:08 |                                                  | キャンセル               | 接続 |